# Nissan specifikus és nagykereskedelmi értékesítés funkciók

## 1 Árréskód import

Az árréskódokhoz tartozó árrés százalék értékeket nem tartalmazza az árlista, ezek egy külön Excel fájlban állnak rendelkezésre.

A funkció a "Törzsadatok/raktár modul/Árréskódok import" menüpontból indítható.

| 📲 Ári     | 🖗 Árrés kódok import (Adatbázis:_norca_modul_m (izomagy)   Példány:1) 📃 🗖 🗙 |                    |                      |   |  |  |
|-----------|-----------------------------------------------------------------------------|--------------------|----------------------|---|--|--|
| 437 🗄     | Árréskód                                                                    | Árrés % (felülről) | Megnevezés           | ┢ |  |  |
| 1 ▶       | 20%                                                                         | 20                 | 20%                  | 1 |  |  |
| 2         | 94C                                                                         | 0                  | MARKETING ANYAG      |   |  |  |
| 3         | 94Z                                                                         | 0                  | SZERV.KAMP.ALKATRÉSZ |   |  |  |
| 4         | 820                                                                         | 10                 | KAROSSZÉRIA ALKATRÉS |   |  |  |
| 5         | 90B                                                                         | 10                 | FESTÉK CERUZA        |   |  |  |
| 6         | 95P                                                                         | 10                 | DEKORÁCIÓ ALK.       | ] |  |  |
| 7         | 95R                                                                         | 10                 | POLLEN SZÜRŐ         | ] |  |  |
| 8         | 95T                                                                         | 10                 | AUTÓ RIASZTÓ ALK.    | ] |  |  |
| 9         | 96B                                                                         | 10                 | NEM GYÁRI AUDIÓ      | ] |  |  |
| 10        | 96C                                                                         | 10                 | NAVIGÁCIÓS R.        | ] |  |  |
| 11        | 96F                                                                         | 10                 | TÉRKÉP CD            | ] |  |  |
| 12        | 96H                                                                         | 10                 | NAVIGÁCIÓS ALK.      | ] |  |  |
| 13        | 961                                                                         | 10                 | DVD RSE              | ] |  |  |
| 14        | 96N                                                                         | 10                 | INAKTÍV ALKATRÉSZ    | ] |  |  |
| 15        | 96P                                                                         | 10                 | TETŐCSOMAGTAR.       | ] |  |  |
| 16        | 96R                                                                         | 10                 | NAPFÉNYTETŐ ALKATRÉS | ] |  |  |
| 17        | 96S                                                                         | 10                 | EGYÉB AUDIÓ          | ] |  |  |
| 18        | 96W                                                                         | 10                 | NAVIGÁCIÓS ALKATRÉSZ | ] |  |  |
| 19        | 96Z                                                                         | 10                 | CÉLSZERSZÁM          | 1 |  |  |
| 20        | 995                                                                         | 10                 | MINTÁK               | 1 |  |  |
| 21        | 99Z                                                                         | 10                 | KIJELZŐ              |   |  |  |
| 22        | B00                                                                         | 10                 | KOMPLETT MOTOR       |   |  |  |
| 23        | B01                                                                         | 10                 | HENGERFEJ            |   |  |  |
| <u>b.</u> | 000                                                                         | 10                 | исиссотоко           | Ľ |  |  |
|           |                                                                             |                    | Mentés Bezár         |   |  |  |

Induláskor megjelennek az adatbázisban lévő adatok. Az adatokat olyan Excel táblából kell vágólapra másolni, amelynek oszlopai a fenti képernyőnek megfelel. Ezután a táblázat fejlécén egér jobb gombra megjelenő menüből a "beillesztés" funkciót kell kiválasztani. A beolvasott adatok világoskék színen jelennek meg, és a "Mentés" funkcióval írhatók fel az adatbázisba. Mentés után a képernyő frissül.

## 2 Nissan cikk árlista import.

A funkció a "Törzsadatok/raktár modul/cikk import/Nissan cikk import" menüpontból indítható.

Az alapszállító és a cikkcsoport értékét a korábban beállított rendszerkapcsolók alapján a program megajánlja, de az import előtt az adatok módosíthatók. A módosításkor a program rákérdez, hogy a megfelelő rendszerkapcsoló értéket módosítjuk-e.

| 🐝 Nissan cikk im     | port (Adatbázis:_no                                  | orca_modul_m (izoma         | agy)   Példány:1) | _ 🗆 ×    |  |  |  |  |  |
|----------------------|------------------------------------------------------|-----------------------------|-------------------|----------|--|--|--|--|--|
| Szállító             | Szállító Nissan Sales Central Eastern Europe Kít 🗸 🗸 |                             |                   |          |  |  |  |  |  |
| Cikkc <b>s</b> oport | 01 Nissan alkatrész                                  |                             |                   |          |  |  |  |  |  |
| Import file          | ["G:\docs\Kovspec\ma                                 | odul.raktar\Nissan alkatré: | sz import a 🔁     |          |  |  |  |  |  |
|                      |                                                      |                             |                   |          |  |  |  |  |  |
| Feld.sorszám         |                                                      | Felírt új tétel             |                   |          |  |  |  |  |  |
|                      | Stop                                                 |                             | Start             |          |  |  |  |  |  |
|                      |                                                      |                             |                   | <u> </u> |  |  |  |  |  |
|                      |                                                      |                             |                   |          |  |  |  |  |  |
| र                    |                                                      |                             |                   | ▼<br>►   |  |  |  |  |  |

Az import fájlban található árréskódok értékét eddig a program a "Gyári cikkcsoport Nissan" nevű statisztikai kódként kezelte, és a cikkeket e szerint (is) csoportosította. Mostantól ezt a kódot árrés kódként is értelmezi a program így a cikk megtalálható az adott kódú árréscsoport szerint is.

Ha importálás közben valamilyen hiba keletkezik, a hiba leírása megjelenik a képernyő alján lévő szöveges részen, de a beolvasás folytatódik. Ha a beolvasás végén a szöveges rész nem üres, kérjük az abban található listát vágólapra kimásolni, és eljuttatni a RubinDMS üzemeltetőihez.

## 3 Engedmények betöltése

A funkció a "Törzsadatok/raktár modul/Raktár-szerviz engedmények/Engedmény import" menüpontból indítható

| <u>ب</u> | Engedmény import (Ada | tbázis:_norca_modul_m | n (izomagy)   Példá 💶 🗖 🗙 |
|----------|-----------------------|-----------------------|---------------------------|
| 9:≣      | Eng. partnercsoport   | Árréskód              | Engedmény %               |
| 1 🕨      | 1111                  | E03                   | 2                         |
| 2        | 1112                  | E03                   | 3                         |
| 3        | 1113                  | E03                   | 5                         |
| 4        | 1111                  | 90A                   | 10                        |
| 5        | 1112                  | 90A                   | 12                        |
| 6        | 1113                  | 90A                   | 15                        |
| 7        | 1111                  | F83                   | 15                        |
| 8        | 1112                  | F83                   | 25                        |
| 9        | 1113                  | F83                   | 28                        |
|          |                       |                       |                           |
|          |                       |                       | Mentés                    |

Induláskor megjelennek az adatbázisban lévő adatok. Az adatokat olyan excel táblából kell

vágólapra másolni, amelynek oszlopai a feni képernyőnek megfelel. Ezután a grid fejlécén egér jobb gombra megjelenő menüből a "beillesztés" funkciót kell kiválasztani. A beolvasott adatok világoskék színen jelennek meg, és a "Mentés" funkcióval írhatók fel az adatbázisba. Mentés után a képernyő frissül.

| artner csoport mó                               | dosítás (Adatbázis:_norca_modul_m (izoma |  |  |  |  |
|-------------------------------------------------|------------------------------------------|--|--|--|--|
| Kód                                             | 1111                                     |  |  |  |  |
| M <mark>e</mark> gnevezés                       | 1111 csoport                             |  |  |  |  |
| Típus                                           | Engedmény típus                          |  |  |  |  |
| Viszonteladó típus<br>Megjegy <mark>z</mark> és |                                          |  |  |  |  |
|                                                 | 🗖 Rendszer kategória                     |  |  |  |  |
| Rendben Mégsem                                  |                                          |  |  |  |  |

Az Eng. partnercsoport értékeket a "Partner/partnercsoportok" menüpontban lehet megadni:

## 4 HAL készlet import

A Nissan minden nap fájlban publikálja – a nagykereskedelmi készletei elérhetőségét .

A funkció az "Alkatrész/Nissan elfekvő készlet import" menüpontban indítható.

| 🜃 Nissan elfel | cvő keszlet import | (Adatbázis:_      | norca_modul_n      | n <mark>(izomagy)  </mark> P | él 💶 🗙  |
|----------------|--------------------|-------------------|--------------------|------------------------------|---------|
| Import file    | "G:\docs\Kovspec\r | nodul.raktar\Niss | san alkatrész impo | rt adatok\HAL 🛃              | 1       |
|                |                    |                   |                    |                              |         |
|                | Stop               |                   |                    | Start                        |         |
|                |                    |                   |                    |                              | A       |
|                |                    |                   |                    |                              |         |
|                |                    |                   |                    |                              |         |
| 4              |                    |                   |                    |                              | ▼<br> } |

Az importálandó fájl kiválasztása után a "Start" gomb megnyomásával indul a feldolgozás.

A kiválasztott fájlt a program a szerverre másolja, és ott történik a feldolgozás. Ez alatt a "Adatok feldolgozása folyamatban..." felirat látható az ablakban. Hiba esetén a hiba leírása megjelenik a

képernyő alján lévő memo boxban, és a feldolgozás leáll. A feldolgozás bármikor megszakítható a "Stop" funkcióval.

A beolvasott adatok a "NISSAN HAL" nevű elfekvő partner készletében jelenik meg.

| 📽 Készletek (Adatbázis:_norca_modul_m (izomagy)   Példány:1)                 |              |                             |          |             |         |           |            |          |                    |
|------------------------------------------------------------------------------|--------------|-----------------------------|----------|-------------|---------|-----------|------------|----------|--------------------|
| Keresési feltételek Készlet adatok                                           |              |                             |          |             |         |           |            |          |                    |
| 17975 🗄                                                                      | Cikkszám 🛛 🗠 | Cikk megnevezés 🛛 🛆         | Egysé; ∆ | Raktárhely  | Lokátor | Mennyiség | Foglalt m. | Érték    | Érték lista áron 🔺 |
| 9459                                                                         | 43068MA40B   | SPACER-OIL SEAL             |          | NISSAN HAL  |         | 6,00      | 0,00       | 0,00     | 0,00               |
| 9460                                                                         | 43068MA40C   | SPACER-OIL SEAL             |          | NISSAN HAL  |         | 2,00      | 0,00       | 0,00     | 0,00               |
| 9461                                                                         | 43068MA701   | SEAL-OIL,REAR A             |          | NISSAN HAL  |         | 2,00      | 0,00       | 0,00     | 0,00               |
| 9462                                                                         | 43068MA701   | SZIMMERING SEAL-OIL, REAR A | darab    | Alap raktár | D5      | 2,00      | 0,00       | 2 524,00 | 3 426,00           |
| 9463                                                                         | 43068MA70A   | SPACER-OIL SEAL             |          | NISSAN HAL  |         | 1,00      | 0,00       | 0,00     | 0,00               |
| 9464                                                                         | 43068MA70A   | SZIMMERING SPACER-OIL SEA   | darab    | Alap raktár | 12      | 1,00      | 0,00       | 1 262,00 | 1 713,00           |
| 9465                                                                         | 43069R9000   | WASHER LOCK                 |          | NISSAN HAL  |         | 3,00      | 0,00       | 0,00     | 0,00 🗖             |
| 9466                                                                         | 4307001600   | SPACER-REAR AXL             |          | NISSAN HAL  |         | 2,00      | 0,00       | 0,00     | 0,00               |
| 9467                                                                         | 4307001J10   | SPACER-REAR AXL             |          | NISSAN HAL  |         | 3,00      | 0,00       | 0,00     | 0,00               |
| 9468                                                                         | 4307001L00   | SPACER BRG AXLE             |          | NISSAN HAL  |         | 2,00      | 0,00       | 0,00     | 0,00               |
| 9469                                                                         | 43070Y9500   | SPACER-REAR AXL             |          | NISSAN HAL  |         | 6,00      | 0,00       | 0,00     | 0,00               |
| 9470                                                                         | 4308201600   | CAGE-REAR AXLE              |          | NISSAN HAL  |         | 2,00      | 0,00       | 0,00     | 0,00               |
| 12 527 464,20 17 642 219,25 🔽                                                |              |                             |          |             |         |           |            |          |                    |
| K== Vissza Forgalmak Elfek vő típust beállít Nyomtat Export 4 oszlopos lista |              |                             |          |             |         |           |            |          |                    |
| Régi készletérték változások Feltétel mentése 🗖 Minden tételt Br             |              |                             |          | Bezá        |         |           |            |          |                    |